## **Budgets and Client Statistics**

ExpressTime includes options for entering budgeted revenue, labor, supplies, and hours per building. This information is used in generating Client Statistics which is a powerful tool that allows management to analyze the labor cost of each building. It includes comparisons to target (Budget) hours and percentages of revenue, as well as labor percentages and expenses among many other things.

Note: <u>The Statistics Report is a month-to-date report; it can only be generated for a maximum period</u> of one month.

**BEFORE YOU BEGIN** defaults need to be added to the Revenue, Services and Supplies sections under administration to create menus for entering information in budgets.

**<u>Revenue</u>** descriptions must be entered in Administration / Revenue. It is suggested that you use revenue ids similar to the ones in your accounting program so the two can be compared.

<u>Service</u> descriptions must also be entered into Administration /Services before they can be used in budgeting. However, there are already some defaults entered. Services should be thought of as your labor cost in dollars and hours.

<u>Supplies</u> must also be entered in Administration /Supplies to be used in budgeting. Supplies also must be entered into each building as they are delivered for comparison in the statistic reports.

Once you have entered your Revenue, Services and Supplies details you will be ready to enter your budget information on the Budget screen.

| 🗟 Revenue         |                                    |         |       |
|-------------------|------------------------------------|---------|-------|
| Search By Revenue | ID 💌 🖉 Search 🥜 Clear 🏼 🖨 Print    | 🕼 Close |       |
| H H I             |                                    |         |       |
| Revenue<br>ID     | Name                               | Price   | Units |
| HF 026            | Strip And Scrub Base Boards        | \$0.00  | Each  |
| HF 028            | Machine Scrub & Refinish Concrete  | \$0.00  | Each  |
| JS 001            | Janitorial Services                | \$0.00  | Fixed |
| JS 002            | Housekeeping                       | \$0.00  | Fixed |
| JS 003            | Initial Clean -up                  | \$0.00  | Fixed |
| JS 004            | Extra Janitorial Service           | \$0.00  | Fixed |
| JS 005            | Monthly Bonneting Program          | \$0.00  | Fixed |
| JS 006            | Day Porter                         | \$0.00  | Fixed |
| JS 007            | Floor Care                         | \$0.00  | Fixed |
| JS 011            | Clean Light Fixtures               | \$0.00  | Fixed |
| JSC 005           | Janitorial Service Carpet Cleaning | \$0.00  | Fixed |
| OS 001            | Floor Technician                   | \$0.00  | Fixed |
| OS 002            | Assistant Floor Technician         | \$0.00  | Fixed |
| OS 003            | Construction Clean - Up            | \$0.00  | Fixed |
| OS 004            | Clean Restrooms                    | \$0.00  | Fixed |
| OS 005            | Clean Walls                        | \$0.00  | Fixed |
| OS 006            | Clean Windows                      | \$0.00  | Fixed |
| OS 007            | Moving Services                    | \$0.00  | Fixed |
| ▶ OS 008          | Water Damage Clean-up              | \$0.00  | Fixed |
|                   |                                    |         | ~     |

## Access

Customers / Buildings / Budget Tab

**Getting Started:** Select a building from the building list on the left. Then select the month/year you desire to start your budget in the top panel on the right. Enter contract revenue, targeted budgeted hours and supplies (if applicable) in the bottom panel for each building for a comparison against actual hours in the Statistics report. As you enter the detail and post you will see that the monthly information will assimilate in the top panel.

| Express time - [Build<br>Build<br>Build | ngs]                                                                            |                                                |  |  |  |  |  |  |  |  |
|----------------------------------------------------------------------------------------------------|---------------------------------------------------------------------------------|------------------------------------------------|--|--|--|--|--|--|--|--|
| 🗟 🧠 Administration 🤱 Customers 🚨 Personnel 🚦 Records 👕 Utilities 😤 View 📿 Help 🕼 Exit                                                                                                    |                                                                                 |                                                |  |  |  |  |  |  |  |  |
| Search By Building Name 🗸 🖉 Search 🧳 Clear 🚯 Close 🛛 5867 🛛 Advantage Suzuki                                                                                                    |                                                                                 |                                                |  |  |  |  |  |  |  |  |
| Filter Buildings by Status                                                                                                    | Building Information                                                            |                                                |  |  |  |  |  |  |  |  |
| 💿 Active 🔿 Inactive 🚫 All                                                                                                    | A 📑 Scheduling 🏠 Building 🐻 Budget                                              |                                                |  |  |  |  |  |  |  |  |
| 5867 Advantage Suzuki                                                                                                    | B 😽 📢 🖌 🕨 🗰 🗰 😽 😼 Duplicate 💦 V                                                 | Why 🗁 Print                                    |  |  |  |  |  |  |  |  |
| 5632 American Heart Association                                                                                                    | C Contract Budgeted Bevenuel Budgeted Budgeted                                  | HouseKeeping Other Total                       |  |  |  |  |  |  |  |  |
| 5753 Bourne Brothers                                                                                                    | Date Revenue Hours PerHour Labor Supplies                                       | s Labor Percent Labor Percent                  |  |  |  |  |  |  |  |  |
| 0001 Carterville Baptist Church                                                                                                    | 07/2007 \$676.00 45.00 \$15.02 \$335.25 \$20.25                                 | 5 38.94% 10.65% 49.59%                         |  |  |  |  |  |  |  |  |
| 5637 Community Bank - 98 Wes                                                                                                    | E 08/2007 \$676.00 45.00 \$15.02 \$335.25 \$20.25                               | 5 38.94% 10.65% 49.59%                         |  |  |  |  |  |  |  |  |
| - 🏹 5849 Community Bank 49 South                                                                                                    | E 09/2007 \$676.00 45.00 \$15.02 \$335.25 \$20.25                               | 5 38.94% 10.65% 49.59%                         |  |  |  |  |  |  |  |  |
| 🛛 🚮 5769 Conway Southern Express                                                                                                    | G 10/2007 \$676.00 45.00 \$15.02 \$335.25 \$20.25                               | 5 38.94% 10.65% 49.59%                         |  |  |  |  |  |  |  |  |
|                                                                                                    | 11/2007 \$676.00 45.00 \$15.02 \$335.25 \$20.25                                 | 5 38.94% 10.65% 49.59%                         |  |  |  |  |  |  |  |  |
| 🚽 🏠 5862 Dukes Law Firm                                                                                                    | ► 12/2007 \$676.00 45.00 \$15.02 \$335.25 \$20.25                               | 5 38.94% 10.65% 49.59%                         |  |  |  |  |  |  |  |  |
| 🛛 🏠 5687 Ear, Nose Throat, & Allergy                                                                                                    | <b>01/2008</b> \$676.00 45.00 \$15.02 \$335.25 \$20.25                          | 5 38.94% 10.65% 49.59% 💽                       |  |  |  |  |  |  |  |  |
| 🖓 5868 Empire Truck Sales                                                                                                    | J 02/2008 \$676.00 45.00 \$15.02 \$335.25 \$20.25                               | 5 38.94% 10.65% 49.59%                         |  |  |  |  |  |  |  |  |
| 🛛 🎻 5844 Enterprise Gas - Main Offic                                                                                                    | 03/2008 \$676.00 45.00 \$15.02 \$335.25 \$20.25                                 | 5 38.94% 10.65% 49.59%                         |  |  |  |  |  |  |  |  |
| 💮 🙀 5853 Enterprise Gas - NGL                                                                                                    | 04/2008 \$676.00 45.00 \$15.02 \$335.25 \$20.25                                 | 5 38.94% 10.65% 49.59%                         |  |  |  |  |  |  |  |  |
| 🛛 🎧 5784 Family Dental                                                                                                    |                                                                                 | 5 38.94% 10.65% 49.59%                         |  |  |  |  |  |  |  |  |
| 5807 First Trinity Presbyterian                                                                                                    | M 06/2008 \$676.00 45.00 \$15.02 \$335.25 \$20.25                               | 5 38.94% 10.65% 49.59%                         |  |  |  |  |  |  |  |  |
| 5835 General Dynamics                                                                                                    |                                                                                 | 5 38.94% 10.65% 49.59%                         |  |  |  |  |  |  |  |  |
| Georgia Pacific/Leaf River                                                                                                    |                                                                                 |                                                |  |  |  |  |  |  |  |  |
| 5733 Halliburton Energy Service                                                                                                    | 5733 Hallburton Energy Service                                                  |                                                |  |  |  |  |  |  |  |  |
| 5771 Harris Dental Clinic                                                                                                    |                                                                                 |                                                |  |  |  |  |  |  |  |  |
| 5599 Komp Equipment Co                                                                                                    | Date Type Description Quantity                                                  | Rate Units Total Notes 🔨                       |  |  |  |  |  |  |  |  |
| 5815 Kuzar & Company                                                                                                    | ► 12/01/2007 Revenue Contract Revenue                                           | 1 \$676.00 Fixed \$676.00                      |  |  |  |  |  |  |  |  |
| 5780 Leader Call                                                                                                    | H12/01/2007 Service Housekeeping 3                                              | 9 \$6.75 Hours \$263.25                        |  |  |  |  |  |  |  |  |
| 5580 Library                                                                                                    | S 12/01/2007 Service Supervisor                                                 | 6 \$12.00 Hours \$72.00                        |  |  |  |  |  |  |  |  |
| 5694 Macedonia Baptist Church                                                                                                    | T 12/01/2007 Supplies Supplies                                                  | 1 \$20.25 Each \$20.25                         |  |  |  |  |  |  |  |  |
| 5809 Memorial Behavioral                                                                                                    |                                                                                 |                                                |  |  |  |  |  |  |  |  |
| 5568 Murray Envelope Corp.                                                                                                    |                                                                                 |                                                |  |  |  |  |  |  |  |  |
| - 🔏 0134 Noland Company                                                                                                    | V i                                                                             |                                                |  |  |  |  |  |  |  |  |
| - 🔏 0312 Nordan Smith - 5Th Ave.                                                                                                    |                                                                                 |                                                |  |  |  |  |  |  |  |  |
|                                                                                                    |                                                                                 |                                                |  |  |  |  |  |  |  |  |
|                                                                                                    |                                                                                 |                                                |  |  |  |  |  |  |  |  |
| <                                                                                                    |                                                                                 |                                                |  |  |  |  |  |  |  |  |
| 51 Records Found                                                                                                    | z] [                                                                            | >                                              |  |  |  |  |  |  |  |  |
| Version: 2004.0.2.19 ExpressTime 31                                                                                                    | + Report Designer   Server Address: 192.168.2.103   Server Port: 5500   Express | Time Help   Bugs Bunny   12/12/2007 11:04 am 🛒 |  |  |  |  |  |  |  |  |

Depending on the month starting you may need to select Duplicate to get the top grid to the correct year and month. To do this go to the top of the page of the Data Navigator and select Duplicate. Then select a date range and hit OK to proceed. See Example below.

| 🕏 ExpressTime - [Buildings]                                                                                                    |  |  |  |  |  |  |  |  |  |  |
|----------------------------------------------------------------------------------------------------|--|--|--|--|--|--|--|--|--|--|
| ng 🖓 🖓 Administration 🤱 Qustomers 🚨 Personnel 🚦 Records 👕 Utilities 😤 View 🝳 Help 🕀 Exit 📃 🖃 🗙 🖕                                                                                                    |  |  |  |  |  |  |  |  |  |  |
| Search By Building Name 🗸 🖉 Search 🧳 Clear 🕕 Close 🛛 5873 🛛 Atest                                                                                                    |  |  |  |  |  |  |  |  |  |  |
| Filter Buildings by Status Building Information                                                                                                    |  |  |  |  |  |  |  |  |  |  |
| 💿 Active 🔿 Inactive 🔿 All 📕 🔛 Scheduling 🏑 Building 👔 Budget                                                                                                    |  |  |  |  |  |  |  |  |  |  |
| 5867 Advantage Suz 🔺 🖸 🛛 📔 🔣 🖌 🕨 💓 🗰 👫 🖗 🥰 Duplicate 😪 Why 🎯 Print                                                                                                    |  |  |  |  |  |  |  |  |  |  |
| 5856 Arthritis Center E Contract Budgeted Revenue Budgeted HouseKeeping Other Total                                                                                                    |  |  |  |  |  |  |  |  |  |  |
| 5873 Atest Date Revenue Hours PerHour Labor Supplies Labor Percent Labor Percent Labor Percent Labor Percent =                                                                                                    |  |  |  |  |  |  |  |  |  |  |
| → 973 Bourne Brothers<br>→ 11/2/2007 \$0.00 0.00 \$0.00 \$0.00 \$0.00 0.002 0.002 |  |  |  |  |  |  |  |  |  |  |
| 5637 Community Ban =                                                                                                    |  |  |  |  |  |  |  |  |  |  |
| 5769 Conway Southe K M ( ) M + - A / X Ande: Brow DupitCate Month K                                                                                                    |  |  |  |  |  |  |  |  |  |  |
| S676 Dr. Beaman Date Type Description Quantity Duplicate Budget for 12/2007 s                                                                                                    |  |  |  |  |  |  |  |  |  |  |
| obb2 Dukes Law Firm III 12/01/2007 Revenue Contract Revenue                                                                                                    |  |  |  |  |  |  |  |  |  |  |
| 5868 Empire Truck S                                                                                                    |  |  |  |  |  |  |  |  |  |  |
| of 5844 Enterprise Las: □ Through: 12/2002 ▼                                                                                                    |  |  |  |  |  |  |  |  |  |  |
| 5784 Family Dental                                                                                                    |  |  |  |  |  |  |  |  |  |  |
| 5807 First Finnty Pres                                                                                                    |  |  |  |  |  |  |  |  |  |  |
| 💑 0102 Georgia Pacific. 🔽                                                                                                    |  |  |  |  |  |  |  |  |  |  |
|                                                                                                    |  |  |  |  |  |  |  |  |  |  |
|                                                                                                    |  |  |  |  |  |  |  |  |  |  |
| Version: 2004 0.2 20 ExpressTime 31 ine + Benort Designer Server Address: 192 168 2 103 Server Port: 5500 Exp Bugs Bugny 01/02/2008 02:25 pm                                                                                                    |  |  |  |  |  |  |  |  |  |  |

**Note** If the amounts do not vary month to month you can enter one month and then duplicate (as shown above) the amounts for future months.

It is suggested that you add all additional revenue and labor into each building such as project work that may not be performed every month in addition to your monthly contract work. Not only will this step allow you to compare your budgets with income statements in your accounting program. It will also give you a point of reference when you repeat or bid this job in the future.

There are print buttons on the Budget grid so you can print and see all the information you have entered for all or each building.

| ĺ |            |         |                  |         |            |      | -       |       |          |       |
|---|------------|---------|------------------|---------|------------|------|---------|-------|----------|-------|
| j | HI I F     | + (*    |                  | × 🔍 Moo | de: Browse | Data | 6       | Print |          |       |
|   | Date       | Туре    | Description      |         | Quantity   | Rate |         | Units | Total    | Notes |
| ᆌ | 08/01/2010 | Revenue | Contract Revenue |         | 1          | \$   | 329.00  | Fixed | \$329.00 |       |
|   | 08/01/2010 | Service | Housekeeping     |         | 18         |      | \$8.00  | Hours | \$144.00 |       |
| ٦ | 08/01/2010 | Service | Supervisor       |         | 4          |      | \$12.00 | Hours | \$48.00  |       |
|   |            |         |                  |         |            |      |         |       |          |       |

After all applicable information has been entered you can review your labor and revenue percentages in Statistics. The Statistics screen is a powerful tool that allows management to analyze the labor cost of each building. It includes comparisons to target (Budget) hours and percentages of revenue, as well as labor percentages and expenses among many other things. To review the statistics report, go to the tool bar at the top of your screen Select Customers / Statics enter your date range and click on the search type button.

| <b>5</b> | - [Clie                          | ent Statistics]                 |                    |       |                      |                                                                 |                             |                  |            |  |  |
|----------|----------------------------------|---------------------------------|--------------------|-------|----------------------|-----------------------------------------------------------------|-----------------------------|------------------|------------|--|--|
| 6        | 💫 <u>A</u> dm                    | inistration 🤱 <u>C</u> ustomers | <u> P</u> ersonnel | 8     | <u>R</u> ecords      | T <u>U</u> tilities                                             | 🔁 <u>V</u> iew              | 2 <u>H</u> elp   | 0          |  |  |
| Fro      | m 05,                            | /01/2010 💌 <all areas=""></all> | 💌 🧳 Clea           | ar    | 🕵 Search             | By Labor Percent                                                | 🔹 🖾 Pr                      | int 🛛 🕕 C        | lose       |  |  |
| Th       | ru 05/                           | All Divisions>                  | 💌 🗌 Includ         | e Ina | By Build<br>By Build | ling Name<br>ling Number                                        | formed Services 🔲 Display H |                  |            |  |  |
| B        | Building Building<br>Number Name |                                 | Actual<br>Hours    |       | By Hou               | By Hours Percent                                                |                             | Revenue<br>% Var | Act<br>Lat |  |  |
| <b>)</b> | 271                              | Pierce Construction & Main Co.  | 64.5               | 9     | By Boy               | By Revenue Percent<br>By Revenue Percent<br>By Supplies Percent |                             | 58.34%           |            |  |  |
| 5        | 907                              | Puckett Rents                   | 27.8               | 1     | By Supr              |                                                                 |                             | 54.70%           |            |  |  |
| 5        | 674                              | Terminix                        | 4.3                | 8     | by Sup               |                                                                 |                             | 46.39%           |            |  |  |
| 5        | 670                              | Wesley - Wesley Place           | 4.4                | 0     | 4.40                 | 100.00%                                                         | \$110.00                    | 44.11%           |            |  |  |

| 🗞 [Client Statistics]                                                                         |                                                                                                    |                     |                 |                |                     |                 |                 |                 |                |                    |                    |                   |   |
|-----------------------------------------------------------------------------------------------|----------------------------------------------------------------------------------------------------|---------------------|-----------------|----------------|---------------------|-----------------|-----------------|-----------------|----------------|--------------------|--------------------|-------------------|---|
| 😪 💫 Administration 🤱 Customers 😫 Personnel 🚦 Records 👕 Utilities 😤 View 🝳 Help 🕼 Exit 📃 🖃 🗙 🗸 |                                                                                                    |                     |                 |                |                     |                 |                 |                 |                |                    |                    |                   |   |
| From                                                                                          | From 05/01/2010 💽 (All Areas) 💽 🖌 Clear 🖾 Search By Labor Percent 🗸 🎯 Print 🚯 Close                                 |                     |                 |                |                     |                 |                 |                 |                |                    |                    |                   |   |
| Thru                                                                                          | Thru 05/31/2010 💽 (All Divisions) 💽 🗋 Include Inactive Buildings 📄 Display Performed Services 📄 Display Hours & Pay |                     |                 |                |                     |                 |                 |                 |                |                    |                    |                   |   |
| Build<br>Num                                                                                  | ing Building<br>ber Name                                                                                            | Actual E<br>Hours H | Budget<br>Hours | Hours<br>% Var | Contract<br>Revenue | Revenue<br>%Var | Actual<br>Labor | Budget<br>Labor | Labor<br>% Var | Actual<br>Supplies | Budget<br>Supplies | Supplies<br>% Var |   |
| ▶ 0362                                                                                        | Oral & Maxillofacial - Dr York                                                                                      | 79.95               | 86.60           | 92.32%         | \$1,365.00          | 42.60%          | \$581.48        | \$519.60        | 111.91%        | \$0.00             | \$52.00            | 0.00%             |   |
| 5857                                                                                          | Pine Belt Mental - Ellisville                                                                                       | 36.46               | 38.00           | 95.95%         | \$568.00            | 55.66%          | \$316.14        | \$285.00        | 110.93%        | \$0.00             | \$0.00             | 0.00%             |   |
| 5849                                                                                          | Community Bank 49 South                                                                                             | 31.87               | 32.50           | 98.06%         | \$676.00            | 35.13%          | \$237.48        | \$219.38        | 108.25%        | \$0.00             | \$10.00            | 0.00%             |   |
| 5866                                                                                          | H'burg Clinic - Seminary                                                                                            | 68.37               | 62.00           | 110.27%        | \$1,145.00          | 49.26%          | \$564.05        | \$526.00        | 107.23%        | \$0.00             | \$25.00            | 0.00%             |   |
| 5885                                                                                          | 5 Dean McCrary Kia Motors                                                                                           | 66.80               | 66.14           | 101.00%        | \$1,760.00          | 36.89%          | \$649.34        | \$616.07        | 105.40%        | \$0.00             | \$20.00            | 0.00%             |   |
| 5771                                                                                          | Harris Dental Clinic                                                                                                | 31.17               | 32.00           | 97.41%         | \$567.00            | 39.58%          | \$224.39        | \$216.00        | 103.88%        | \$0.00             | \$0.00             | 0.00%             |   |
| 5675                                                                                          | 5 Price Brothers/ Hanson                                                                                            | 30.10               | 29.00           | 103.79%        | \$649.00            | 34.84%          | \$226.11        | \$219.75        | 102.89%        | \$0.00             | \$10.00            | 0.00%             |   |
| 5669                                                                                          | Wesley - VA & Workwell                                                                                              | 52.48               | 65.00           | 80.74%         | \$820.00            | 57.60%          | \$472.32        | \$476.13        | 99.20%         | \$0.00             | \$0.00             | 0.00%             |   |
| 0104                                                                                          | Library - Hattiesburg                                                                                               | 474.70              | 463.33          | 102.45%        | \$12,496.00         | 36.63%          | \$4,577.80      | \$4,627.98      | 98.92%         | \$0.00             | \$103.00           | 0.00%             |   |
| 5850                                                                                          | ) H'burg Clinic - Connections                                                                                       | 71.74               | 75.00           | 95.65%         | \$1,537.00          | 38.50%          | \$591.69        | \$599.50        | 98.70%         | \$0.00             | \$40.00            | 0.00%             |   |
| 0312                                                                                          | Nordan Smith - Hattiesburg                                                                                          | 42.11               | 52.00           | 80.98%         | \$819.00            | 37.28%          | \$305.30        | \$312.00        | 97.85%         | \$81.20            | \$28.00            | 290.00%           |   |
| 5831                                                                                          | United Way Of Southeast MS                                                                                          | 5.72                | 8.50            | 67.29%         | \$220.00            | 22.54%          | \$49.60         | \$51.00         | 97.25%         | \$0.00             | \$0.00             | 0.00%             |   |
| 5730                                                                                          | ) H'burg Clinic - # 7 Arthritis/PT                                                                                  | 56.93               | 59.20           | 96.17%         | \$606.00            | 76.27%          | \$462.22        | \$477.80        | 96.74%         | \$0.00             | \$0.00             | 0.00%             |   |
| 5882                                                                                          | Physical Clinic - Poplarville PT                                                                                    | 12.53               | 13.00           | 96.38%         | \$475.00            | 39.16%          | \$185.98        | \$195.00        | 95.38%         | \$0.00             | \$0.00             | 0.00%             |   |
| 5754                                                                                          | FGH - Pharmacy Assistance Center                                                                                    | 2.85                | 0.00            | 0.00%          | \$283.00            | 35.34%          | \$100.00        | \$107.50        | 93.02%         | \$0.00             | \$0.00             | 0.00%             |   |
| 5576                                                                                          | FGH - Home Health - Laurel                                                                                          | 4.13                | 4.50            | 91.78%         | \$275.00            | 12.02%          | \$33.04         | \$36.00         | 91.78%         | \$0.00             | \$0.00             | 0.00%             |   |
| 5585                                                                                          | 5 Sunbeam Oster                                                                                                    | 208.41              | 235.53          | 88.49%         | \$3,618.00          | 46.95%          | \$1,698.71      | \$1,850.89      | 91.78%         | \$171.95           | \$50.00            | 343.90%           |   |
| 5588                                                                                          | H'burg Clinic - E.N.T.                                                                                              | 78.43               | 88.00           | 89.12%         | \$1,544.00          | 37.14%          | \$573.46        | \$638.00        | 89.88%         | \$0.00             | \$25.00            | 0.00%             |   |
| 5779                                                                                          | Phillips Lumber                                                                                                    | 34.94               | 52.00           | 67.19%         | \$1,120.00          | 24.96%          | \$279.52        | \$312.00        | 89.59%         | \$0.00             | \$0.00             | 0.00%             |   |
| 5894                                                                                          | BancorpSouth - Conteninal Leasing                                                                                   | 29.81               | 30.00           | 99.37%         | \$550.00            | 39.30%          | \$216.12        | \$243.00        | 88.94%         | \$54.92            | \$80.00            | 68.65%            |   |
| 5628                                                                                          | FGH - Home Health - Prentiss                                                                                        | 3.41                | 25.00           | 13.64%         | \$413.24            | 36.30%          | \$150.00        | \$168.75        | 88.89%         | \$0.00             | \$16.00            | 0.00%             |   |
| 5598                                                                                          | 8 Komp Equipment Co.                                                                                                | 1.52                | 2.00            | 76.00%         | \$80.00             | 17.77%          | \$14.21         | \$16.00         | 88.83%         | \$0.00             | \$0.00             | 0.00%             |   |
| 0102                                                                                          | 2 Georgia Pacific/Leaf River                                                                                        | 898.02              | 994.00          | 90.34%         | \$24,534.28         | 33.34%          | \$8,179.65      | \$9,211.25      | 88.80%         | \$0.00             | \$527.00           | 0.00%             |   |
| 5921                                                                                          | Columbia Division Of Medicaid                                                                                       | 62.37               | 66.00           | 94.50%         | \$1,080.00          | 44.38%          | \$479.35        | \$552.00        | 86.84%         | \$37.15            | \$100.00           | 37.15%            |   |
| 5895                                                                                          | 6 BancorpSouth - Broadway Dr.                                                                                       | 17.72               | 22.00           | 80.54%         | \$260.00            | 57.93%          | \$150.62        | \$174.00        | 86.56%         | \$92.89            | \$70.00            | 132.70%           |   |
| 5601                                                                                          | Dixie Electric Power Association                                                                                    | 53.53               | 55.70           | 96.10%         | \$1,198.00          | 36.86%          | \$441.55        | \$519.35        | 85.02%         | \$0.00             | \$19.00            | 0.00%             |   |
| 5624                                                                                          | FGH - Children's Clinic                                                                                             | 135.95              | 169.00          | 80.44%         | \$2,551.66          | 41.71%          | \$1,064.33      | \$1,269.50      | 83.84%         | \$0.00             | \$74.00            | 0.00%             |   |
|                                                                                               |                                                                                                    | 9,596.67            | 9,528.34        | 100.72%        | \$194,860.72        | 42.64%          | \$83,088.25     | \$86,159.94     | 96.43%         | 1,390.18           | 4,810.40           | 28.90%            | * |
| 🕒 Ve                                                                                          | Version: 2009.0.0.14 ExpressTime 3 Line + Report Designer Server Address: 192.168.2.79 Server Port: 5500            |                     |                 |                |                     |                 |                 |                 |                |                    |                    |                   |   |

## CALCULATING BUDGETED HOURS FOR BUDGETS AND STATISTICS

Take the amount of days worked in a week and multiply by (52) the weeks in a year to equal the amount of working days in a year.

Example:

• Example: 5 X 52 = 260 (working days in a year)

Then take the total working days in a year and multiply it by the total hours worked per day to equal the total working hours per year.

• Example: 6 X 260 = 1560 (total hours per year)

Divide the total hours per year by 12 (months in a year) to equal the "Total Budget" hours for a month

• Example: 1560 divided by 12 = **130** budgeted hours per month